## Come prenotare un colloquio con il docente

Prenotare dal Portale Argo

- 1. Accedere al portale Argo cliccando sul link di accesso: http://www.sg28438.scuolanext.info Entrare nell'area riservata con le proprie credenziali di ARGO.
- 2. Cliccare sulla sezione "Servizi classe" e selezionare l'icona "Ricevimento Docenti". Cliccare in basso a destra "Nuova prenotazione".
- 3. Selezionare il nome del docente con il quale si intende prenotare il colloquio.
- 4. Selezionare l'orario e la data.
- 5. Selezionare l'icona "Nuova Prenotazione". È possibile modificare o annullare la prenotazione cliccando sulle rispettive icone "Modifica Prenotazione" o "Annulla Prenotazione".

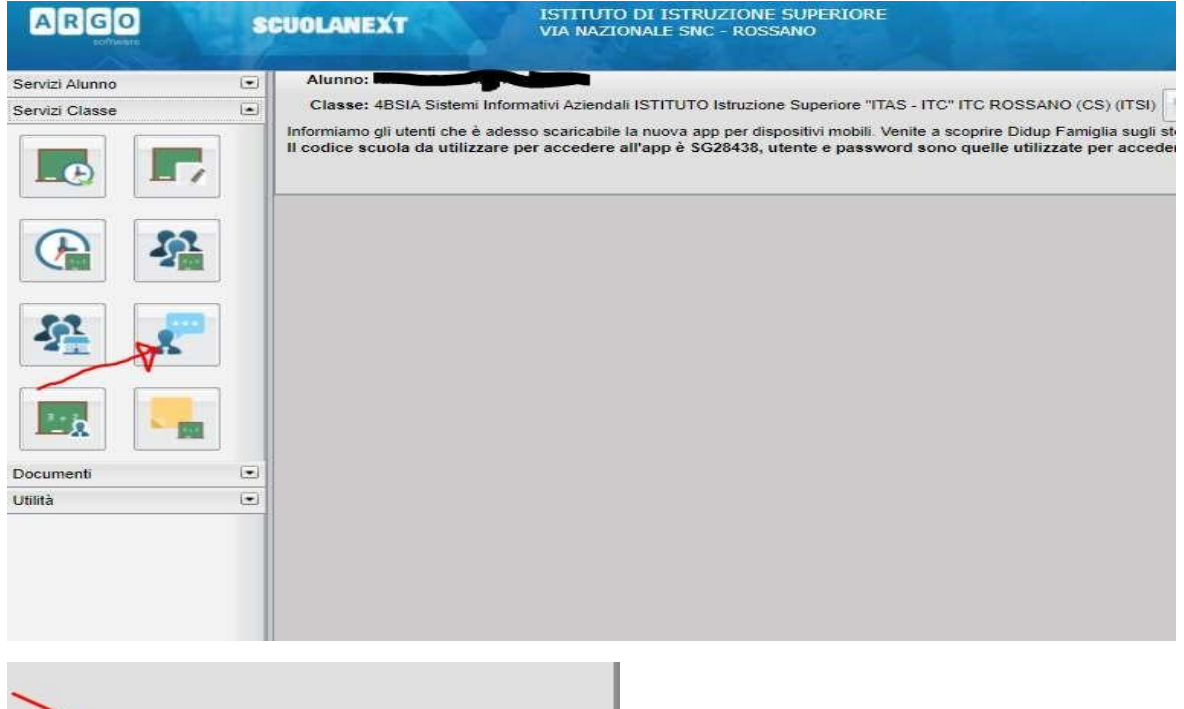

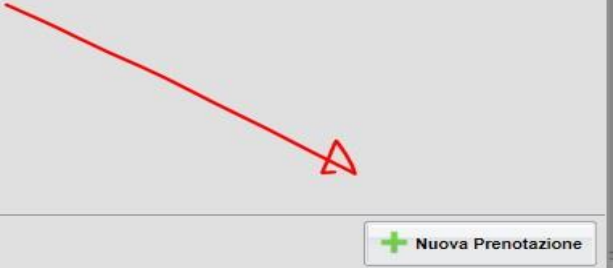

## L'ora di ricevimento dei Genitori - Modalità operative Genitori

| Prenotazi  | oni Ricevime | nto      |            |              |              |           |                  |           |         |
|------------|--------------|----------|------------|--------------|--------------|-----------|------------------|-----------|---------|
| Giorno     | Dalle ore    | Alle ore | Docente    |              | Genito       | re        | Data Pr          | en. Ora P | ren. Se |
| 04/12/2020 | 15:00        | 18:00    |            |              |              |           | 25/11/20         | 020 13:47 | 1.      |
|            |              | Nuova Pr | enotazione |              |              |           |                  |           |         |
|            |              | Docen    | ti         |              |              |           |                  |           |         |
|            |              | 💄 A      | DAW.       | DIRITTO      | )            |           |                  |           |         |
|            |              | 2 og     |            | ICCOPUIA (EC | ONOMIA AZIEN | IDALE)    |                  |           |         |
|            |              | 1        |            | (LINGU       | A INGLESE)   |           |                  |           |         |
|            |              |          |            | (REL         | LIGIONE)     |           |                  |           |         |
|            |              |          |            | A (SCIE      |              | SPORTIVE) |                  |           |         |
|            |              | 1        | ISTO       |              | ELETTERATUR  |           | ECONOMIA AZIENDA | ALL)      |         |
|            |              |          |            |              | ATICA)       |           |                  |           |         |
|            |              | 1. 1     | Someria    | MATEMAT      | CA)          |           |                  |           |         |
|            |              |          |            | ECONOM       | IA POLITICA) | - v       |                  |           |         |
|            | G            | iorno    | Dalle ore  | Alle ore     | Max Pren.    | N.Pren.   | A partire dal    | Entro il  | Luogo   |
|            |              |          |            |              |              |           |                  |           |         |

| Giorno     | Dalle ore | Alle ore | Max Pren.                                                                                   | N.Pren.                                                  | A partire dal    | Entro il   | Luogo           | Annota   |
|------------|-----------|----------|---------------------------------------------------------------------------------------------|----------------------------------------------------------|------------------|------------|-----------------|----------|
| 04/12/2020 | 15:00     | 18:00    | 18                                                                                          | 0                                                        | 25/11/2020 08:00 | 04/12/2020 | TEAMS su invito | II docen |
|            | 1         |          | Prenotazio                                                                                  | ne                                                       |                  |            | ×               |          |
| 1          |           |          | Docente:<br>Email Docente<br>Prenotazione p<br>Genitore:<br>Confermare ind<br>Confermare re | :<br>er il giorno:<br>dirizzo email:<br>capito telefonic | 04/12/2020       |            |                 |          |
|            |           |          |                                                                                             |                                                          |                  |            | Conferma        |          |
|            |           |          |                                                                                             |                                                          | -                |            |                 |          |
|            |           |          |                                                                                             |                                                          |                  |            |                 |          |

## L'ora di ricevimento dei Genitori - Modalità operative Genitori

## Cosa fare al momento del colloquio?

- Accedete a TEAMS con le credenziali rilasciate al proprio figlio e restate nella condizione di attesa. Il docente appena possibile la inviterà a colloquio dal canale della chat con una Video Chiamata (la notifica appare come in figura). Accettate la chiamata cliccando sul pulsante cerchiato.
- 2. Si ricorda il tempo di durata del colloquio resta di 10 minuti.

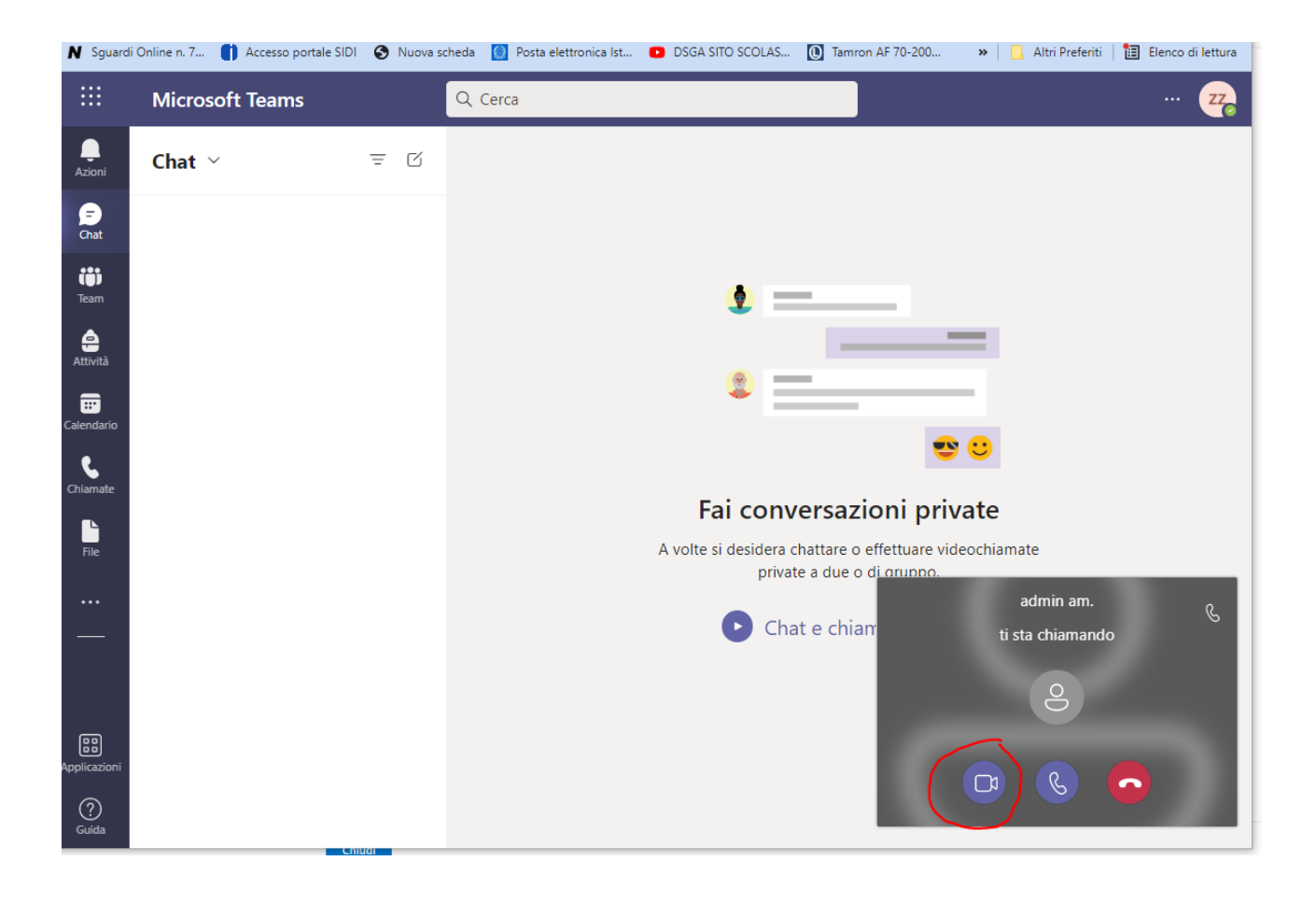